# **MICHAEL** TELECOM

Erstellt von: Tobias Kolar-Zett

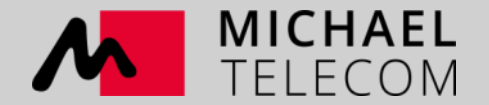

Aktivierung des Lautsprechers Anbindung an einen NVR Aufspielen der Audio-Dateien Verknüpfen der Audio-Dateien mit einem Ereignis Einbindung über das SIP-Protokoll für Livedurchsagen HIKCentral-Software und die Funktionen

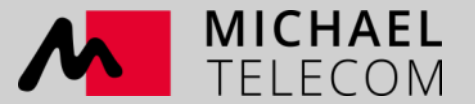

### Aktivierung des Lautsprechers

(Der Lautsprecher sollte mindestens die Firmware V6.0.1 haben)

Sollten Sie die Firmware benötigen, so kontaktieren Sie uns bitte.

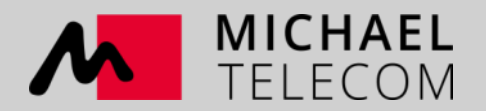

#### Aktivierung des Lautsprechers

| Device   | Address Bool     | k Tool       | s Langua     | age He    | lp          |             |          |               |              |              |
|----------|------------------|--------------|--------------|-----------|-------------|-------------|----------|---------------|--------------|--------------|
| Reflesh  | Add Delete       | ()<br>Update | (2)<br>About | 🗰<br>Exit |             |             |          |               |              |              |
| Flag     | MAC              |              | IP Address   | s         | Device name | Device type | Version  | Net interface | Local        | DeviceNumber |
| 😑 Online | e 0.9.246.140.16 | 51.232       | 10.9.99.22   | 1         | 1001        |             | V5.1.3C1 | 10.9.99.14    | LocalNetwork |              |

- Stellen Sie sicher, dass sich Ihr PC in dem selben Netzwerk wie der Lautsprecher befindet.
- Öffnen Sie die NAManager.exe und klicken Sie auf suchen, der IP-Lautsprecher wird Ihnen dann dort mit einer Standard-IP angezeigt.
- Klicken Sie per doppelt auf die Zeile um das Menü mit den Einstellungen zu öffnen und gehen Sie auf den Reiter "BaseParam" dort können Sie nun Ihre Netzwerkdaten (IP-Adresse und DNS) eintragen und klicken unten auf speichern.
- Das Standardpasswort des Lautsprechers ist 1234 (Dieses können Sie ebenfalls im Bereich "BaseParam" ändern

| Property DS-PA0103                                                         |                |                                                                          |                                                               |          | ×      |
|----------------------------------------------------------------------------|----------------|--------------------------------------------------------------------------|---------------------------------------------------------------|----------|--------|
|                                                                            |                | DS-PA0103 Param                                                          | eter settings                                                 |          |        |
| Information  BaseParam  IntercomParam  ControlStatus  Input1 Input2 Input3 |                | Device information<br>DeviceNumber<br>DeviceName<br>UserName<br>Password | admin                                                         |          |        |
| Input4<br>ControlUart<br>SIP                                               |                | ☐P Address<br>DHCP<br>IP Address<br>Netmask<br>Gateway                   | C Enable<br>192.168.178.160<br>255.255.255.0<br>192.168.178.1 |          |        |
|                                                                            |                | DNS Address<br>DNS Address<br>Primary DNS<br>Secondary DNS               | C Enable<br>192.168.178.1<br>8.8.8.8                          | Disable  |        |
|                                                                            | Ç≽             | Setting of server<br>Port<br>Primary server<br>Secondary server          | 8877                                                          | <u> </u> |        |
|                                                                            |                |                                                                          |                                                               |          |        |
| Defaul S                                                                   | ave to default | Export param Import pa                                                   | ram                                                           | Save     | Cancel |

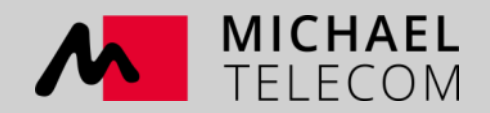

#### Aktivierung des Lautsprechers

#### Firmwareupdate

| 🕎 NAManager V3.3.1                         |                                     |                    |                                                        |                                                        |
|--------------------------------------------|-------------------------------------|--------------------|--------------------------------------------------------|--------------------------------------------------------|
| Device Address Book Tools Language Help    |                                     | J                  | JpdateServer v1.1<br>DeviceList                        | ⊂ Undatefile                                           |
| 🔍 📀 🗙 Brtch update                         |                                     |                    | IP Address DeviceName Version MAC DeviceType Proc      | UpdateFile                                             |
| Reflesh Add Delete Option                  |                                     |                    | I 132.168.178.160 DS-PA0103 0.9.246.140.209 192.168.17 | C:\Users\mttoko1\Desktop\Update_C_DS-PA0103_V6.0.1.bin |
| Flag MAC PROGRESS Device name              | Device type Version Net interface L | Local DeviceNumber |                                                        | FileInfo                                               |
| 192.168.1.124                              | F                                   | Books              |                                                        | b/C 0 1                                                |
| Online 0.9.246.140.209.223 192.168.178.160 | DS-PA0103 V6.0.1 192.168.17 I       | LocalNetwork       |                                                        | Version: Vol.0.1                                       |
|                                            |                                     |                    |                                                        | DateTime: 2020-04-13                                   |
|                                            |                                     |                    |                                                        | DeviceType DS-PA0103                                   |

- Klicken Sie oben in der Leiste auf Tools  $\rightarrow$  Batch update...
- Wählen Sie die Lautsprecher aus, welche Sie updaten möchten
- Geben Sie den Pfad zur Update-Datei an
- Klicken Sie auf Speichern

| PAICELIST                   |                                  |            |           |                 |            |      | Opdatenie                                                                                                    |
|-----------------------------|----------------------------------|------------|-----------|-----------------|------------|------|----------------------------------------------------------------------------------------------------|
|                             | IP Address                       | DeviceName | Version   | MAC             | DeviceType | Proc | UpdateFile                                                                                                    |
| 1                           | 192.168.1.124<br>192.168.178.160 |            | DS-PA0103 | 0.9.246.140.209 | 192.168.17 |      | C:\Users\mttoko1\Desktop\Update_C_DS-PA0103_V6.0.1.bin                                                                                                    |
|                             |                                  |            |           |                 |            |      | FileInfo           Version:         \(\nother 6.0.1\)           DateTime:         \(2020-04-13\)           DeviceType         \(DS-PA0103\)           Description         \(\nother 1.1\) \(\Omega \overline{\Omega} \overline{\Omega} \overline \ov |
| ▼ Select A                  | All                              |            |           |                 | Search     | >    | ~                                                                                                    |
| 1.1 ?????11<br>gentPort = 6 | M???????<br>55276                |            |           |                 |            | ^    | Option<br>Threads 20                                                                                                    |
|                             |                                  |            |           |                 |            | ~    | Start                                                                                                    |
|                             |                                  |            |           | G               |            |      |                                                                                                    |

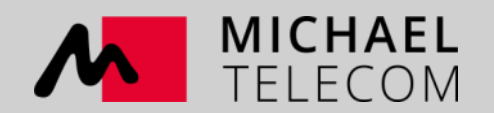

### Anbindung an einen NVR

(Der NVR muss von der I-Serie(NI-I sein)

Auf den NVR muss eine Spezialfirmware installiert werden, bitte kontaktieren Sie uns diesbezüglich.

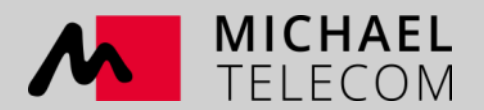

| SADP      |                   |                     |          |        |                |             |               |            |                    | \$\$0 _ □ ×                         |
|-----------|-------------------|---------------------|----------|--------|----------------|-------------|---------------|------------|--------------------|-------------------------------------|
| Total num | ber of online dev | vices: <b>11</b>    |          | Unbind | Export         | Refresh     | Filter        | Q          | Activate the Devic | e                                   |
| •         | ID                | ▲   Device Type     | Status   | Port   | IPv4 Address   | Enhanced SD | Software Vers | IPv4 Gatew |                    |                                     |
|           | 001               | DS-7716NXI-14/4S    | Active   | -      | 1010010-0      | 50 M        | V4.1.16build  | 10100      |                    |                                     |
|           | 002               | DS-2CD6825G0/C-IS   | Active   | 1000   | 101007-010     | 100         | V5.5.90build  | 10100      |                    |                                     |
|           | 003               | DS-2CD7A26G0/P-IZHS | Active   |        | 10040747       | 1000        | V5.6.10build  | 10.000     |                    |                                     |
|           | 004               | DS-2DF8825IX-AEL    | Active   | 1000   | 1004078-0      | 1000        | V5.6.0build 1 | 1.110      | The de             | evice is not activated.             |
|           | 005               | iDS-2CD7A46G0-IZHS  | Active   | 1000   | 100407874      | 1000        | V5.5.121buil  | and a      |                    |                                     |
|           | 006               | DS-2CD2347G1-LU     | Active   | 1000   | 10040764       | 1000        | V5.6.0build 1 | 10100      | You can modif      | fy the network parameters after the |
|           | 007               | DS-2CD2386G2-I      | Active   | 1000   | 1004074-0      | 10.00       | V5.5.134buil  | 10100      |                    |                                     |
|           | 008               | DS-2CD2386G2-ISU/SL | Active   |        | 100403-00      | No.         | V5.5.131buil  | 10100      |                    | Activate Now                        |
|           | 009               | DS-7716NXI-14/4S    | Active   | 1000   | 1004031        | 100         | V4.1.16build  | 10100      | New Password:      | •••••                               |
|           | 010               | DS-2CD2332-I        | Active   | 1000   | 10040713       | 100         | V5.4.0build 1 | 10100      | Strong             |                                     |
| ✓         | 011               | DS-7608NI-12        | Inactive | 8000   | 192.168.178.72 | 8443        | V4.21.008buil | 10100      | Confirm Password:  |                                     |
|           |                   |                     |          |        |                |             |               |            | Channel Password:  | Enable Hik-Connect                  |
|           |                   |                     |          |        |                |             |               |            |                    |                                     |
|           |                   |                     |          |        |                |             |               |            |                    |                                     |
|           |                   |                     |          |        |                |             |               |            |                    | ∆ctivate                            |
|           |                   |                     |          |        |                |             |               |            |                    | Activate                            |
|           |                   |                     |          |        |                |             |               |            |                    |                                     |
|           |                   |                     |          |        |                |             |               |            |                    |                                     |

- Nach dem Firmware-Update ist der NVR komplett zurückgesetzt und inaktiv
- Aktivieren Sie den NVR über das SADP-Tool

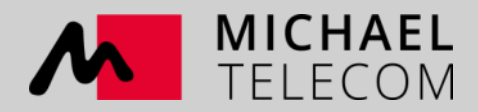

| HIR       | VISION             | Live Vie | ew F        | Playback    | Picture        | Applica     | tion Conf      | figuration  |                |            |           |
|-----------|--------------------|----------|-------------|-------------|----------------|-------------|----------------|-------------|----------------|------------|-----------|
| Ţ         | Local              | IP Car   | nera        |             |                |             |                |             |                |            |           |
|           | System             | I        | P Camera    |             |                | Add         | Modify D       | elete Quic  | k Add Custom P | rotocol Ac | ctivation |
|           | System Settings    |          | Channel No. | Camera Name | IP Address     | Channel No. | Management Por | rt Security | Status         | Protocol   | Connect   |
|           | Live View Settings |          | D1          | Garten-Ost  | 192.168.178.11 | 1           | 8000           | Strong      | Online         | HIKVISION  |           |
|           | Maintenance        |          | D2          | IPCamera 02 | 192.168.178.12 | 1           | 8000           | Strong      | Online         | HIKVISION  |           |
|           | Security           |          |             |             |                |             |                |             |                |            |           |
|           | Camera Management  |          |             |             |                |             |                |             |                |            |           |
| Ð         | Network            |          |             |             |                |             |                |             |                |            |           |
| <u>Q.</u> | Video/Audio        |          |             |             |                |             |                |             |                |            |           |
| 1         | Image              |          |             |             |                |             |                |             |                |            |           |
| 圁         | Event              |          |             |             |                |             |                |             |                |            |           |
| B         | Storage            |          |             |             |                |             |                |             |                |            |           |
| Fo        | Vehicle Detection  |          |             |             |                |             |                |             |                |            |           |
| 63        | VCA                |          |             |             |                |             |                |             |                |            |           |
| 5         | Human Body Capture |          |             |             |                | 1           |                |             | Total 2 Items  | < < 1/1    | > >>      |

• Gehen Sie in die Weboberfläche des NVR und fügen Sie Ihre Kameras hinzu

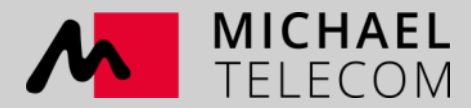

| HII       | VISION             | Live View         | Playback |           | Pictur | e Ap       | oplication | Configuration |
|-----------|--------------------|-------------------|----------|-----------|--------|------------|------------|---------------|
| Ţ         | Local              | TCP/IP DDNS       | PPPoE    | Port      | NAT    | IP Speaker |            |               |
|           | System             | IP Speaker No.    | II       | P Speake  | er->1  | ~          | ]          |               |
| Ð         | Network            | Enable            |          |           |        |            |            |               |
|           | Basic Settings     | Speaker Name      | L        | autsprect | her1   |            |            |               |
|           | Advanced Settings  | User Name         | a        | dmin      |        |            |            |               |
| <u>Q.</u> | Video/Audio        | Password          | •        | ••••      |        |            |            |               |
| 1         | Image              | Confirm           | •        | ••••      |        |            |            |               |
| 圁         | Event              | IP Address        | 1        | 92.168.1  | 78.160 |            |            |               |
| 8         | Storage            | Port              | 8        | 877       |        |            |            |               |
| Fo        | Vehicle Detection  | Speaker Volume    | C        | )         |        | 0          | _          |               |
| 8         | VCA                | First Binding Car | nera [[  | D1] Garte | en-Ost | ~          |            |               |
| 52        | Human Body Capture | Second Binding    | Camera N | lone      |        | ~          |            |               |
| r(m)      | Haman Dody Captaro | Speaker Online    | C        | Offline   |        | ~          |            |               |
|           |                    |                   |          | _         |        |            |            |               |
|           |                    | 🗎 s               | ave      |           |        |            |            |               |
|           |                    |                   |          |           |        |            |            |               |

- Im Bereich Netzwerk finden Sie nun einen neuen Reiter "IP Speaker"
- Tragen Sie dort den Namen, Zugangsdaten Port und IP-Adresse des Lautsprechers ein
- Es muss dem Lautsprecher zwingend eine Kamera zugewiesen werden.
- Klicken Sie auf Speichern

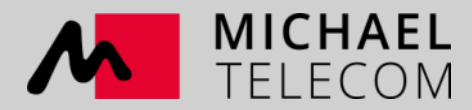

| Information                                                                           | Device information                                 |                 |         |  |
|---------------------------------------------------------------------------------------|----------------------------------------------------|-----------------|---------|--|
| - BaseParam<br>- IntercomParam<br>- ControlStatus<br>- Input1<br>- Input2<br>- Input4 | DeviceNumber<br>DeviceName<br>UserName<br>Password | admin<br>****   |         |  |
| ControlUart                                                                           | DHCP                                               | C Enable        | Disable |  |
| SIP                                                                                   | IP Address                                         | 192.168.178.160 |         |  |
|                                                                                       | Netmask                                            | 255.255.255.0   |         |  |
|                                                                                       | Gateway                                            | 192.168.178.1   |         |  |
|                                                                                       | DNS                                                |                 |         |  |
|                                                                                       | DNS Address                                        | C Enable        | Disable |  |
|                                                                                       | Primary DNS                                        | 192.168.178.1   |         |  |
|                                                                                       | Secondary DNS                                      | 8.8.8           |         |  |
|                                                                                       | Setting of server                                  |                 |         |  |
|                                                                                       | Port                                               | 8877            | \$      |  |
|                                                                                       | Primary server                                     | 192.168.178.72  |         |  |
|                                                                                       | Secondary server                                   |                 |         |  |
|                                                                                       | Primary server ip address                          |                 |         |  |

- Gehen Sie nun zurück in den NAManager und öffnen Sie die Einstellungen
- Tragen Sie bei Primary Server die IP-Adresse des NVR ein
- Klicken Sie auf Speichern

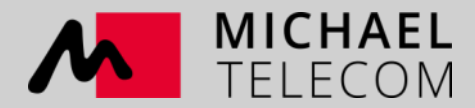

| HIKVISION           | Live View Playl       | back Picture      | Application  | Configuration |
|---------------------|-----------------------|-------------------|--------------|---------------|
| Local               | TCP/IP DDNS PP        | POE Port NAT IP S | peaker       |               |
| System              | IP Speaker No.        | IP Speaker->1     | $\checkmark$ |               |
| Network             | Enable                |                   |              |               |
| Basic Settings      | Speaker Name          | Lautsprecher1     |              |               |
| Advanced Settings   | User Name             | admin             |              |               |
| Video/Audio         | Password              | • • • • • •       |              |               |
| Image               | Confirm               | • • • • • •       |              |               |
| Event               | IP Address            | 192.168.178.160   |              |               |
| Storage             | Port                  | 8877              |              |               |
| S Vehicle Detection | Speaker Volume        | 0                 | 0            |               |
|                     | First Binding Camera  | [D1] Garten-Ost   | $\checkmark$ |               |
|                     | Second Binding Camera | None              | ~            |               |
| Human Body Capture  | Speaker Online        | Online            | $\checkmark$ |               |
|                     |                       |                   |              |               |
|                     | 🗎 Save                |                   |              |               |
|                     |                       |                   |              |               |

- Gehen Sie zurück in den Webbrowser des NVR und aktualisieren Sie die Seite der Einstellungen
- Der Lautsprecherstatus steht nun auf Online und ist somit mit dem NVR verbunden.
- Es können bis zu maximal 4 Lautsprecher mit einem NVR verbunden werden

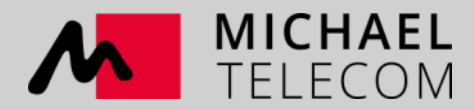

### Aufspielen der Audio-Dateien

Für das Aufspielen der Audiodateien gibt es eine spezielle Software, bitte kontaktieren Sie uns hierfür

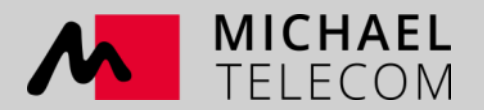

#### Aufspielen der Audio-Dateien

| 😱 IP Speaker Tool      |                |                |                |                      |                |                        |      | Ĵ () –    | . 🗆 X    |
|------------------------|----------------|----------------|----------------|----------------------|----------------|------------------------|------|-----------|----------|
| Total Number: 1        | ⊖ Refresh      | + Add $>$      | < Delete       | ⊑î Upgrade           | 🗟 Batch Con    | Audio Uploading        |      |           | $\times$ |
|                        | 5 Restore Defa | ult Parameters | 🔆 Reboo        | t 🖙 Wiper ~          | 🚱 ON           |                        |      |           |          |
|                        | 📴 CGI 🔓        | UPnP ~ (       | Time Synch     | ronization 🔹         | Set Video Par  | + Add Ų Record Ⅲ Clear |      |           |          |
|                        | 🕃 Download Ce  | rt 🕕 Auio      | do Uploading   | 4                    |                | Audio Name             | Size | Operation |          |
| 🔄   ID 🗠   Device Type | IP Address     | Port           | Channel   Firm | ware Version         | Serial No.     |                        |      |           |          |
| 001 DS-7608NI-I2       | 192.168.178.7  | 72 8000        | O V4.2         | 1.8 build 200305     | DS-7608NI-12   |                        |      |           |          |
| 5                      |                |                |                |                      |                |                        |      |           |          |
|                        |                |                |                |                      |                |                        |      |           |          |
|                        |                |                |                |                      |                |                        |      |           |          |
|                        |                |                |                |                      |                |                        |      |           |          |
|                        |                |                |                |                      |                |                        |      |           |          |
|                        |                |                |                |                      |                |                        |      |           |          |
|                        |                |                |                |                      |                |                        |      |           |          |
|                        |                |                |                |                      |                |                        |      |           |          |
|                        |                | 2              |                |                      | ~              |                        |      |           |          |
| Total Number: 📿 Re     | efresh 🕂 Add   | Q Activate     | 🔗 🔏 Reset      | Password 🛛 🖉 E       | dit Network Pa |                        |      |           |          |
| IID · Device Type      | Security       | IPv4 Address   | Port   Fi      | rmware Version       | IPv4 Gatewa    |                        |      |           |          |
| 001 DS-7608NI-12       | Activated      | 192.168.178.72 | 8000 V         | 4.21.008build 200305 | 192.168.178    |                        |      |           |          |
| DS-2CD7A26G0           | I/P Activated  | 192.168.178.17 | 8000 V         | 5.6.10build 200117   | 192.168.178    |                        |      |           |          |
| 003 DS-7716NXI-14/     | 4S Activated   | 192.168.178.10 | 8000 V         | 4.1.16build 190621   | 192.168.178    |                        |      |           |          |
| Error Message(0) 💉     |                |                |                |                      |                |                        |      | ОК        | ancel    |

- Installieren Sie die IP-Speakter-Tool Software und fügen Sie Ihren NVR mit welchem der Lautsprecher verknüpft ist in den Bearbeitungsbereich
- Klicken Sie dann auf Audio-Upload

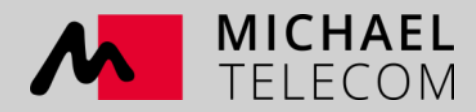

### Aufspielen der Audio-Dateien

| 😱 IP Speaker Tool      |                                                                     |                                                    |      | ÷ 0 – 0                   | ) ×      |
|------------------------|---------------------------------------------------------------------|----------------------------------------------------|------|---------------------------|----------|
| Total Number: 1        | ⊖ Refresh + Add × Delete 🗣 Upgrade 💀 Batch Con                      | Audio Uploading                                    |      |                           | $\times$ |
|                        | 5 Restore Default Parameters 🖧 Reboot 😡 Wiper 👻 🔯 ON                | L 0 <del>.</del> .                                 |      |                           |          |
|                        | 🕞 CGI 🔹 UPnP 🖌 🕒 Time Synchronization 🔹 Set Video Par               | + Add 및 Record Ⅲ Clear                             |      |                           | _        |
|                        | 🕃 Download Cert 🛞 Auido Uploading                                   | 🖌 🕴 Audio Name                                     | Size | Operation                 |          |
| 🔽   ID 🗠   Device Type | IP Address   Port   Channel   Firmware Version   Serial No.         | <ul> <li>Privatgrundstück_Testdatei.mp3</li> </ul> | 56KB | ightarrow $	imes$         |          |
| ✓ 001 DS-7608NI-I2     | 192.168.178.72 8000                                                 | ✓ privat2.wav                                      | 90KB | $\triangleright$ $\times$ |          |
|                        |                                                                     |                                                    |      |                           |          |
|                        |                                                                     |                                                    |      |                           |          |
|                        |                                                                     |                                                    |      |                           |          |
|                        |                                                                     |                                                    |      |                           |          |
|                        |                                                                     |                                                    |      |                           |          |
|                        |                                                                     |                                                    |      |                           |          |
|                        |                                                                     |                                                    |      |                           |          |
|                        |                                                                     |                                                    |      |                           |          |
| Total Numbers          |                                                                     |                                                    |      |                           |          |
|                        | erresh - T Add - V Activate - 2G Keset Password - P Edit Network Pa |                                                    |      |                           |          |
| ID ^   Device Type     | Security IPv4 Address Port Firmware Version IPv4 Gatewa             |                                                    |      |                           |          |
| ✓ 001 DS-7608NI-I2     | Activated 192.168.178.72 8000 V4.21.008build 200305 192.168.178     |                                                    |      |                           |          |
| 002 DS-2CD7A26G        | /P Activated 192.168.178.17 8000 V5.6.10build 200117 192.168.178    |                                                    |      |                           |          |
| 003 DS-7716NXI-I4      | 4S Activated 192.168.178.10 8000 V4.1.16build 190621 192.168.178    |                                                    |      |                           |          |
| Error Message(0) 💉     |                                                                     |                                                    |      | OK Cance                  | el .:    |

- In diesem Menü können Sie nun entweder direkt eine Audio-Datei aufzeichnen
- Oder direkt vorhandene Dateien auswählen und hochladen
- Klicken Sie auf Okay und der Upload der Audio-Dateien beginnt.

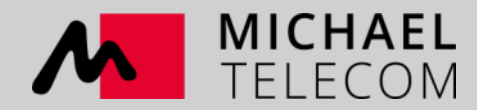

### Verknüpfen der Audio-Dateien mit einem Ereignis

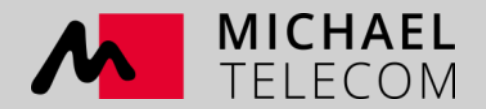

#### Verknüpfen der Audio-Dateien mit einem Ereignis

| HIKVISION                                                                                                    | Live View Playback                                                                                                    | Picture Applicatio                                                                                                    | n Configuration              |                                                          |                                                                                         |
|----------------------------------------------------------------------------------------------------|----------------------------------------------------------------------------------------------------|----------------------------------------------------------------------------------------------------|------------------------------|----------------------------------------------------------|-----------------------------------------------------------------------------------------|
| <ul> <li>Local</li> <li>System</li> <li>Network</li> <li>Video/Audio</li> <li>Image</li> <li>Event</li> </ul> | Audio Exception Detection       Defocu:         Parking Detection       Unattended Bag         Camera       [[D1] G         Image: Camera       [[D1] G         Image: Cam | s Detection Scene Change Detect<br>gage Detection Object Removal D<br>arten-Ost<br>rundstück_Testdatei<br>le Linkage Method | ion Face Detection Intrusion | Detection Line Crossing D<br>Detection Temperature Diffe | etection Region Entrance Detection Regior<br>erence Alarm Temperature Measurement Alarm |
| Basic Event                                                                                                   | Normal Linkage                                                                                                    | Trigger Alarm Output                                                                                                    | Trigger Recording            | Trigger IP Speaker                                       | PTZ Linking D1 V                                                                        |
| Smart Event                                                                                                   | Audible Warning                                                                                                    | □ A->1                                                                                                    | ☑ D1                         | IP Speaker1                                              | Preset No.                                                                              |
| Storage                                                                                                    | Send Email                                                                                                    | D2->1                                                                                                    | □ D2                         | IP Speaker2                                              | 1 🗸                                                                                     |
| G Vehicle Detection                                                                                           | ☑ Notify Surveillance Center                                                                                                    |                                                                                                    |                              | IP Speaker3                                              | Patrol No.                                                                              |
| Ka VCA                                                                                                    | Full Screen Monitoring                                                                                                    |                                                                                                    |                              | IP Speaker4                                              | 1 ~                                                                                     |
| Human Body Capture                                                                                            |                                                                                                    |                                                                                                    |                              |                                                          | Pattern No.                                                                             |
|                                                                                                    |                                                                                                    |                                                                                                    |                              |                                                          | 1 🗸                                                                                     |
|                                                                                                    | E Save                                                                                                    |                                                                                                    |                              |                                                          |                                                                                         |

- Klicken Sie auf eines der Smart-Ereignisse, wählen Sie Ihre Soundfile und den/die Lautsprecher aus
- Diese Verknüpfungsmethode funktioniert auch bei den Alarmeingängen

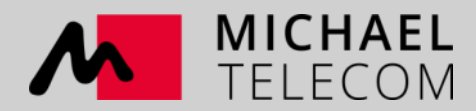

## Einbindung über das SIP-Protokoll

(Somit können Sie den Lautsprecher wie ein normales Telefon anrufen und live sprechen.)

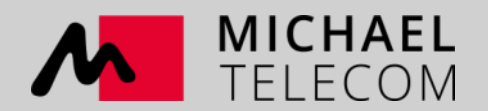

| FRITZ!Box 6490                                                                                        | Cable                                                                                                    |                                                                      |                           | FRITZ!NAS | MyFRITZ! | Tobias    |
|----------------------------------------------------------------------------------------------------|----------------------------------------------------------------------------------------------------|----------------------------------------------------------------------|---------------------------|-----------|----------|-----------|
| Einstellungen im IP-Telefon ü                                                                         | übernehmen                                                                                                    |                                                                      |                           |           |          |           |
| 1. Notieren Sie folgende Anm<br>2. Verwenden Sie dafür den a<br>Registrar<br>Benutzername<br>Kennwort | neldedaten, um nach Abschluss der Einrichtung Ih<br>angegeben Registrar sowie den Benutzernamen ur<br>fritz.box oder<br>192.168.178.1<br>hikvision<br>Hik12346Aa<br>gut | r IP-Telefon an der FRITZ!Box anzund das Kennwort, die Sie hier selb | umelden.<br>st festlegen. |           |          |           |
|                                                                                                    |                                                                                                    |                                                                      |                           | Zurück    | Weiter   | Abbrechen |
|                                                                                                    |                                                                                                    |                                                                      |                           |           |          |           |

• Öffnen Sie Ihren SIP-Server (in diesem Falle die Fritzbox) und legen Sie einen neuen Client/User/Telefon an.

Telefonie  $\rightarrow$  Telefoniegeräte  $\rightarrow$  Neues Gerät einrichten  $\rightarrow$  Telefon (mit und ohne Anrufbeantworter)  $\rightarrow$  LAN/WLAN (IP-Telefon)

• Legen Sie dort nun einen Benutzernamen und ein Kennwort fest und klicken auf Weiter

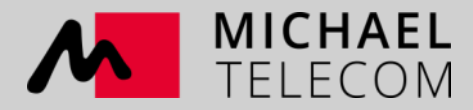

| EpitZ. | FRITZ!Box 6490 Cable                                                                                         | FRITZ!NAS | MyFRITZ! | Tobias    |
|--------|----------------------------------------------------------------------------------------------------|-----------|----------|-----------|
|        | Telefon für ausgehende Gespräche einrichten                                                                  |           |          |           |
|        | Wählen Sie aus, über welche Rufnummer die Gespräche geführt werden sollen.                                   |           |          |           |
|        |                                                                                                    |           |          |           |
|        | O test Test                                                                                                  |           |          |           |
|        | • 101 1 1044                                                                                                 |           |          |           |
|        |                                                                                                    |           |          |           |
|        | O remained                                                                                                   |           |          |           |
|        |                                                                                                    |           |          |           |
|        |                                                                                                    |           |          |           |
|        |                                                                                                    | Zurück    | Weiter   | Abbrechen |
|        |                                                                                                    |           |          |           |
| Ephr7  | FRITZ!Box 6490 Cable                                                                                         | FRITZ!NAS | MyFRITZ! | Tobias    |
|        | Telefon-Einstellungen für ankommende Gespräche einrichten                                                    |           |          |           |
|        | Wählen Sie, ob das Telefon alle Anrufe annehmen oder nur auf Anrufe für bestimmte Rufnummern reagieren soll. |           |          |           |
|        | O alle Anrufe annehmen                                                                                       |           |          |           |
|        | nur Anrufe für folgende Rufnummern annehmen:                                                                 |           |          |           |
|        |                                                                                                    |           |          |           |
|        |                                                                                                    |           |          |           |
|        | ☑ (Rufnummer für ausgehende Gespräche)                                                                       |           |          |           |
|        |                                                                                                    |           |          |           |
|        |                                                                                                    |           |          |           |
|        |                                                                                                    | Zurück    | Weiter   | Abbrechen |

- Weisen Sie nun die Telefonnummer dem Lautsprecher zu über welchen dieser Gespräche führen soll
- Klicken Sie auf weiter
- Als nächstes weisen Sie dem Gerät zu auf welche Rufnummern der Lautsprecher reagieren soll
- Klicken Sie auf weiter

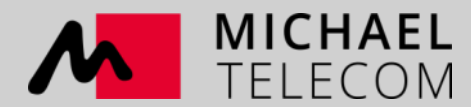

|                                                                                               | DS-PA0103 Parameter settings                                                                                                    |  |
|-----------------------------------------------------------------------------------------------|----------------------------------------------------------------------------------------------------|--|
| Information BaseParam IntercomParam ControlStatus Input1 Input2 Input3 Input4 ControlUart SIP | SIP setting           SIP Server IP         192.168.178.1           SIP Port         5060           SIP number         hikvision           SIP password         *********           [7] SIP???????????????????????????????????? |  |
|                                                                                               |                                                                                                    |  |
|                                                                                               |                                                                                                    |  |
|                                                                                               |                                                                                                    |  |

- Gehen Sie nun zurück in den NAManager und öffnen die Einstellungen
- Öffnen Sie den Reiter "SIP" und geben Sie den Port 5060 sowie die IP der Fritzbox und die soeben vergebenen Zugangsdaten ein.

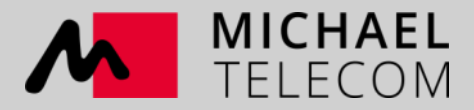

|                                         | Property DS-PA0103                                         |                 |                                     |                                    |                |          |      | ×  |
|-----------------------------------------|------------------------------------------------------------|-----------------|-------------------------------------|------------------------------------|----------------|----------|------|----|
|                                         |                                                            |                 | DS-PA                               | 0103 Parame                        | ter settings   |          |      |    |
|                                         | Information<br>BaseParam<br>IntercomParam<br>ControlStatus |                 | AudioInput<br>Input<br>Gain         |                                    | (* Mic (       | C Linein | •    |    |
| Faktor des                              | Input<br>Input2<br>Input3<br>Input4<br>ControlUart<br>SIP  |                 | Intercom<br>Volur<br>Time:<br>Volur | ne ofring<br>sofan swerauto<br>ne  | 60<br>g2<br>80 |          |      |    |
| /ert                                    |                                                            |                 | Busy<br>Enab                        | tone of disconn<br>e hang up by ke | C Enable       | Disaboe  | •    |    |
|                                         |                                                            |                 | DSP Process                         | of environment                     | Noisy place    |          | •    |    |
| geln bei                                |                                                            |                 | Code                                | c type                             | ADPCM          |          | •    |    |
|                                         |                                                            |                 | 2777                                |                                    | 9000           |          | •    |    |
| stellen Sie<br>timmt wie<br>ımt so dass |                                                            |                 |                                     |                                    |                |          |      |    |
|                                         |                                                            |                 |                                     |                                    |                |          |      |    |
|                                         | Defaul                                                     | Save to default | Export param                        | Import para                        | am             | Save     | Cano | el |

- Öffnen Sie nun den Reiter "IntercomParam"
- Im Bereich AudioInput Gain stellen Sie den Lautstärke-Faktor des integrierten Mikrofones ein (10-20 hat sich als guter Wert herausgestellt, bei höheren Werten rauscht es extrem)
- Im Bereich Intercom stellen Sie die Lautstärke des Klingeln bei einem Anruf sowie die Gesprächslautstärke ein.
- Sehr wichtig ist die Einstellung "Times of answer auto" stellen Sie hier den Wert auf 2-5 Sekunden (Diese Einstellung bestimmt wie schnell der Lautsprecher den Anruf automatisch annimmt so dass Sie sprechen können)

MICHAEL TELECOM

### HIKCentral-Software und die Funktionen

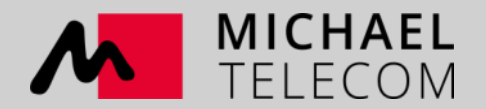

### HIKCentral-Software und die Funktionen

Wenn Sie nicht über das SIP-Protokoll sondern direkt per Mausklick vom PC aus sprechen möchten dann benötigen Sie die kostenpflichtige HIKCentral VideoManagement-Software von HIKVISION

In diese können Sie

Add System-Monitored Event

 $\left( \leftarrow \right)$ 

- die Lautsprecher direkt per IP-Adresse einbinden (vorherige Lizenzaktivierung vorausgesetzt)
- Automatisierte Zeitpläne für Audiofiles erstellen (Broadcasting)
- Alle eingebundenen Kameras, NVR, Zutrittssysteme u.s.w. können direkt verknüpft werden.
- Die Liveansprache durch den Lautsprecher erfolgt per Klick über die Überwachungssoftware (Client)

|             | <ol> <li>Up to 64 IP Speaker</li> </ol> | rs can be selected as event lir | kage and has 1 been selected |           | 111_test          | Copy to |              |                       |                                          |
|-------------|-----------------------------------------|---------------------------------|------------------------------|-----------|-------------------|---------|--------------|-----------------------|------------------------------------------|
|             | + Add 🛛 📋 Delete All                    |                                 |                              |           | Basic Information |         |              |                       |                                          |
|             | IP Speaker                              | Area                            | Audio Play                   | Operation |                   | *Name   | 111_test     |                       |                                          |
|             | 111_test                                | test                            | •                            | $\times$  |                   | Volume  | 9            |                       |                                          |
|             |                                         |                                 | IP_SPEAKER_RECORD_1          |           |                   |         |              |                       |                                          |
|             |                                         |                                 | Warning                      |           | Audio Plan        |         |              |                       |                                          |
|             |                                         |                                 | 第八套广播体操                      |           |                   |         | +Add Plan    |                       |                                          |
|             |                                         |                                 |                              |           |                   |         | guangboticao | 2019/10/01-2019/10/23 | 🕢 Mon., Tue., Wed., Thu., Fri., Sat., Si |
| Trigger PTZ | 0                                       |                                 |                              |           |                   |         |              | + Add Task            |                                          |
| Send Email  | 0                                       |                                 |                              |           |                   |         |              |                       |                                          |

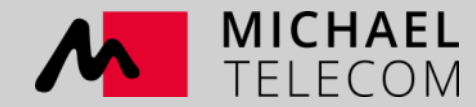

## Lassen Sie uns gemeinsam in die Zukunft wachsen!

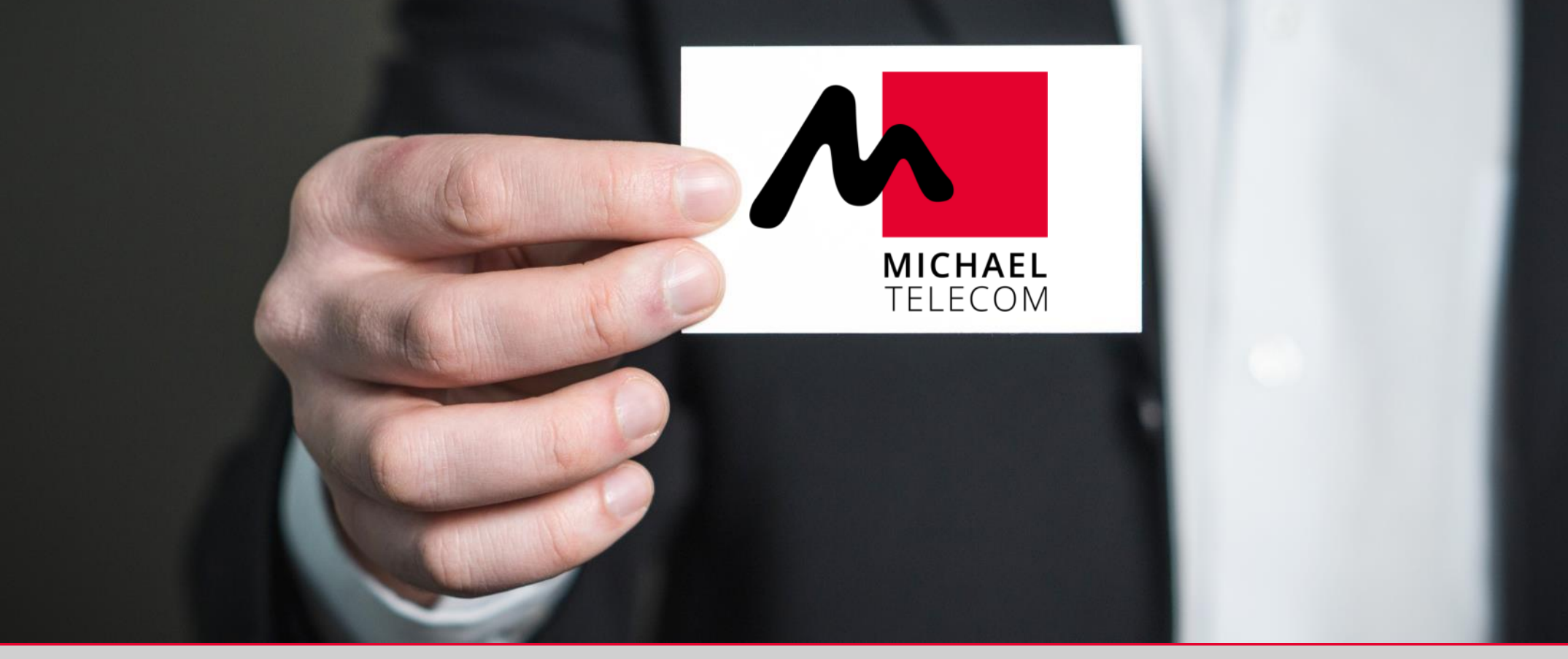

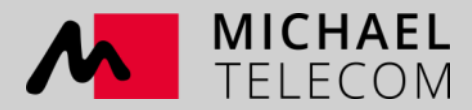